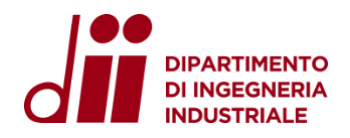

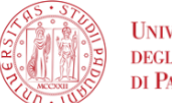

Università degli Studi di Padova

DIPARTIMENTO DI INGEGNERIA INDUSTRIALE SETTORE SERVIZI INFORMATICI

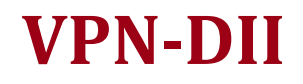

Gennaio 2025 - versione 2.0

| 1. Prerequisites                               | 1  |
|------------------------------------------------|----|
| 1.1. Supported operating systems               | 1  |
| 1.2. Available Information Technology Services | 2  |
| 2. Download                                    | 2  |
| 3. Client configuration                        | 2  |
| 4. Connection to office pc.                    | 6  |
| 4.1 Windows                                    | 6  |
| 4.2 MacOS                                      | 8  |
| 5. Password change                             | 13 |
| 6 HELPDESK                                     | 14 |

## **1. Prerequisites**

The operating system and all software components (drivers/antivirus) of your device must be updated.

### **1.1. Supported operating systems**

- Windows 11, Windows 10 (not earlier versions)
- macOS 14, macOS 13, macOS 12 (not earlier versions)
- Linux<sup>1</sup>

Please note that the Information Technology Services Department does not provide support on personal PCs and devices, but only on Departmental ones.

<sup>&</sup>lt;sup>1</sup> It is possible to install a linux version from the <u>official</u> usansite using <u>Remmina</u> as the RDP client

#### 1.2. Available Information Technology Services

- 1. Once the connection to the VPN is made, all IT services offered by the Department will be available:
- 2. 1. Direct access via Remote Desktop Connection/SSH to their computing workstations (Windows/Linux)
- 3. 2. Access to shared folders (Scanners, Groups, Areas)
- 4. 3. Access to all network software licenses

## PLEASE NOTE.

# The VPN should not be used for file transfer; refer to the use of filesender or Cloud storage (e.g., WeTransfer, Filesender Garr, Dropbox, Gdrive, etc.) for this type of service.

## 2. Download

Open a browser at the following address (https://www.fortinet.com/it/support/productdownloads#vpn), download and install the version of FortiClient VPN according to your device

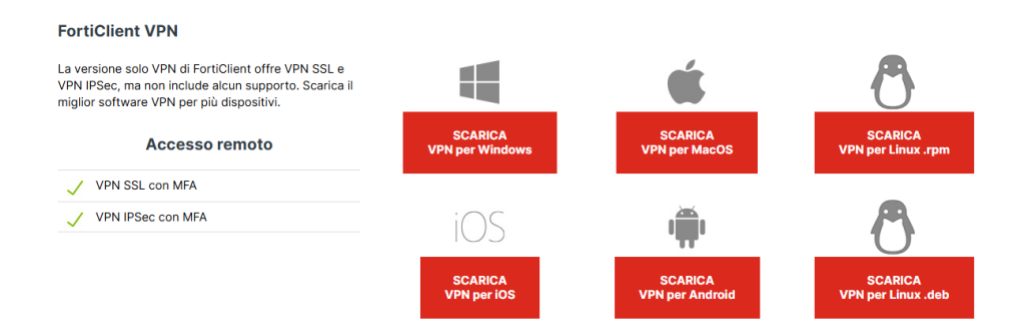

### 3. Client configuration

Start the "FortiClient VPN" program and proceed with the configuration:

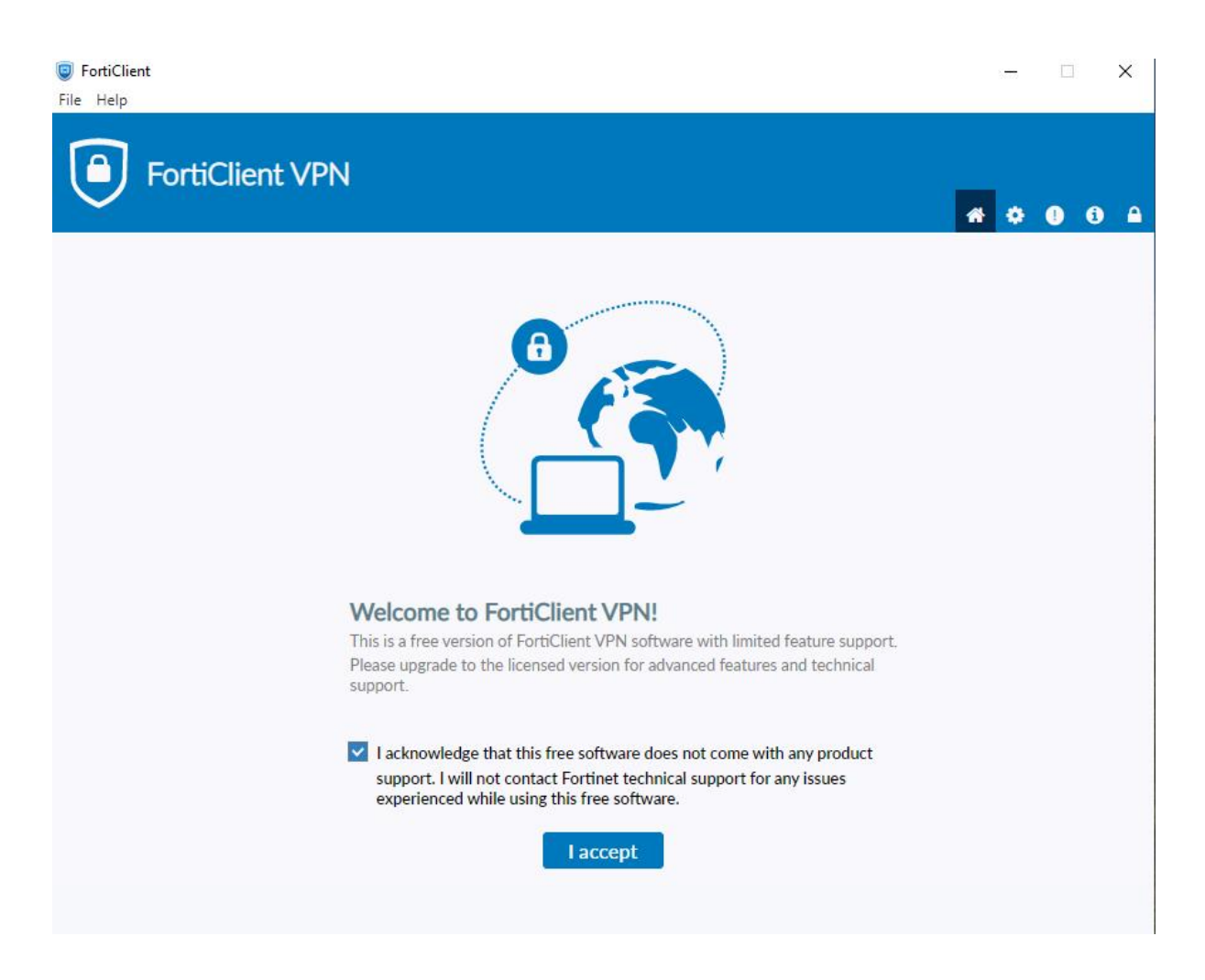

click on: "I accept"

| SortiClient                                              |                                            |   | 1750 |     | × |
|----------------------------------------------------------|--------------------------------------------|---|------|-----|---|
| File Help                                                |                                            |   |      |     |   |
| A FortiClight V/DNI                                      |                                            |   |      |     |   |
|                                                          |                                            |   | * •  | 1 1 |   |
| Upgrade to the full version to access additional feature | s and receive technical support.           |   |      |     |   |
|                                                          |                                            |   |      |     |   |
| New VPN Con                                              | nection                                    |   |      |     |   |
| VPN                                                      | SSL-VPN IPsec VPN XML                      |   |      |     |   |
| Connection Name                                          | VPN DII                                    |   |      |     |   |
| Description                                              | VPN DII                                    |   |      |     |   |
| Remote Gateway                                           | vpn.dii.unipd.it                           | × |      |     |   |
|                                                          | Add Remote Gateway                         |   |      |     |   |
|                                                          | Enable Single Sign On (SSO) for VPN Tunnel |   |      |     |   |
| Client Certificate                                       | None V                                     |   |      |     |   |
| Authentication                                           | Prompt on login Save login                 |   |      |     |   |
| Username                                                 | name.surname                               |   |      |     |   |
|                                                          | Enable Dual-stack IPv4/IPv6 address        |   |      |     |   |
|                                                          |                                            |   |      |     |   |
|                                                          | Cancel Save                                |   |      |     |   |
|                                                          |                                            |   |      |     |   |
|                                                          |                                            |   |      |     |   |
|                                                          |                                            |   |      |     |   |
|                                                          |                                            |   |      |     |   |
|                                                          |                                            |   |      |     |   |

enter the username provided and click Save.

Successivamente:

- 1. Enter the password that arrived via email
- 2. Press "Connect"

| FortiClient     File Help                                                                | - 🗆 X             |
|------------------------------------------------------------------------------------------|-------------------|
| Upgrade to the full version to access additional features and receive technical support. | <b># \$ 0 6 A</b> |
| VPN Name   Username   Password     Connect                                               |                   |

If everything was successful, the following screen will appear:

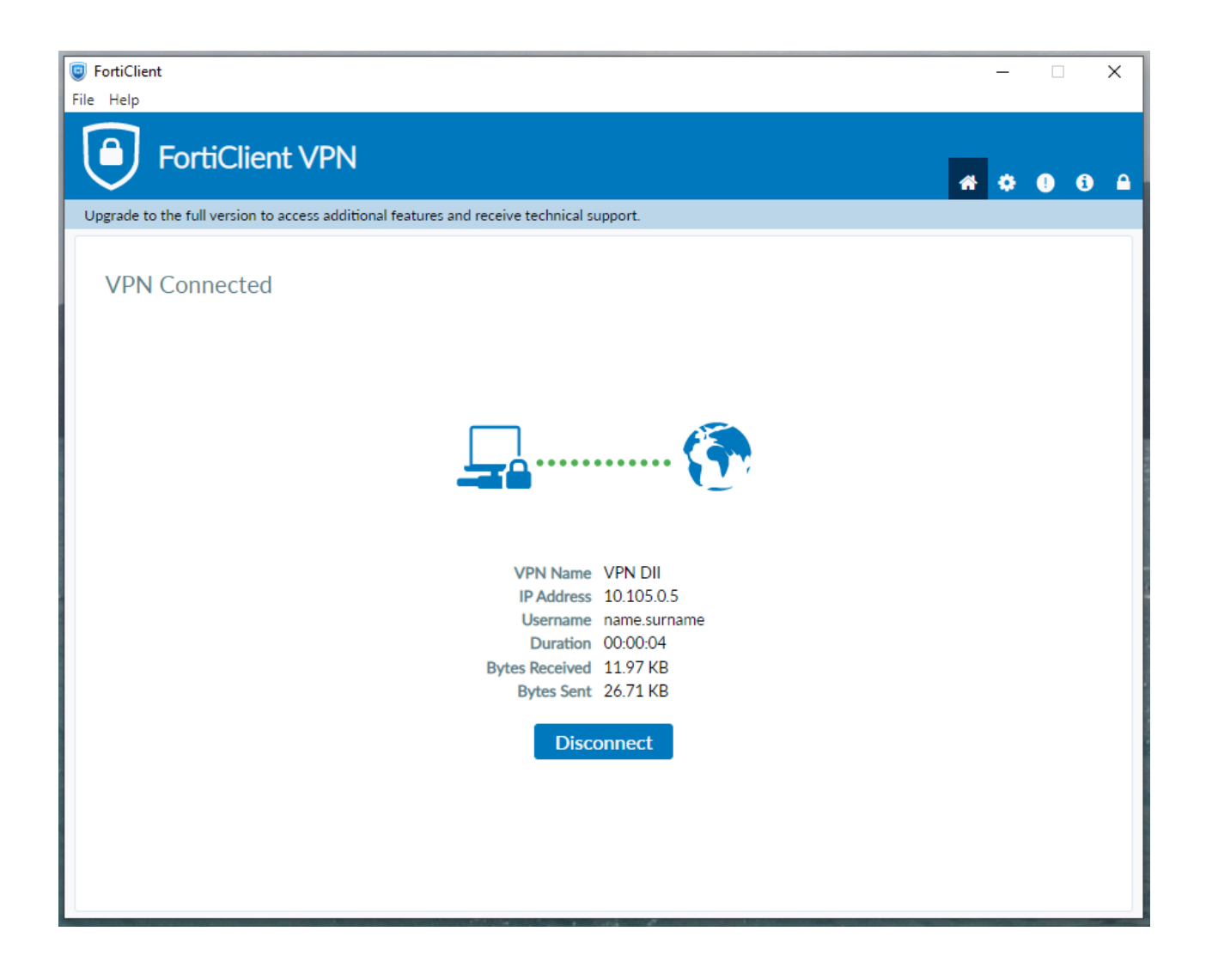

## 4. Connection to office pc.

#### 4.1 Windows

To access one's workstation from a Windows-based computer/office PC, it is necessary to use the "Remote Desktop Connection" app **always** available in Windows-based PCs..

Go to: "Start," search for and run the app: "Remote Desktop Connection." And configure it as follows:

| 🌄 Connessione Desktop remoto — 🗌 🗙                                                                                                    |  |
|----------------------------------------------------------------------------------------------------|--|
| Connessione<br>Desktop remoto                                                                                                    |  |
| Generale       Visualizza       Risorse locali       Prestazioni       Avanzate         Impostazioni di accesso       Immettere il nome del computer remoto.       Immettere il nome del computer remoto.         Computer:       departmentpcname.dii.unipd.it       ✓         Nome utente:       name.sumame@unipd.it       ✓         Al momento della connessione verrà richiesto di immettere le credenziali.       ☐ Consenti salvataggio credenziali |  |
| Impostazioni di connessione                                                                                                    |  |
| Salvare le impostazioni di connessione correnti in un file con<br>estensione RDP o aprire una connessione salvata.<br>Salva Salva con nome Apri                                                                                                    |  |
| Nascondi opzioni <u>Connetti</u> ?                                                                                                    |  |

The "**departmentpcname.dii.unipd.it**" is the "**Device Name**" found by right-clicking on: start menu > Settings > System **and must be followed by .dii.unipd.it**.

For future reference, you can save this configuration by clicking "Save as/Save as" and save it to your desktop, for example.

Once you press the **Connect** button simply enter your **SSO password.** (N.B. Credentials are not saved so there is no point in putting a check mark on them).

When the session is over, close the Remote Desktop Connection application and click on Disconnect in the Forticlient application.

#### 4.2 MacOS

Step 1. Download Windows APP

To connect to the office PC download from the Apple Store the app: Windows App found at the following link:

https://apps.apple.com/it/app/microsoft-remote-desktop/id1295203466?mt=12

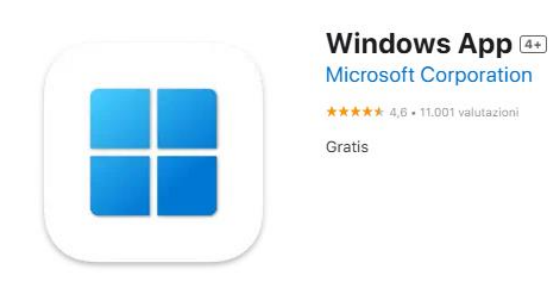

Screenshot

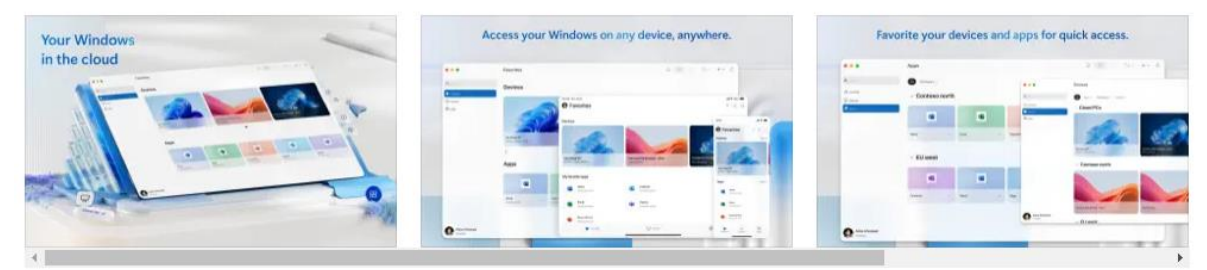

and start it up.

Step 2. SSO/DII Credentials save

In the top bar, select Microsoft Remote Desktop -> Preferences and select the "User Accounts" tab and finally on the +.

|     | General User Accounts Gateways Groups Resolutions |
|-----|---------------------------------------------------|
|     |                                                   |
|     |                                                   |
|     |                                                   |
|     | Add a User Account                                |
|     | Username: User@Domain or Domain\User              |
|     | Password                                          |
|     | Show password                                     |
|     |                                                   |
|     | Friendly name: Optional                           |
|     | Cancel                                            |
|     |                                                   |
|     |                                                   |
|     |                                                   |
| + - |                                                   |

and configure it as in the picture.

| Add a User Accoun | t              |          |     |  |  |
|-------------------|----------------|----------|-----|--|--|
| Username:         | name.surname@u | unipd.it |     |  |  |
| Password:         |                |          |     |  |  |
|                   | Show passwore  | b        |     |  |  |
| Friendly name:    | SSO UNIPD      |          |     |  |  |
|                   |                | Cancel   | Add |  |  |
|                   |                |          |     |  |  |

and finally click on Add.

Step 3. RDP connection.

Now go back into the app and click on the blue "Add PC" button:

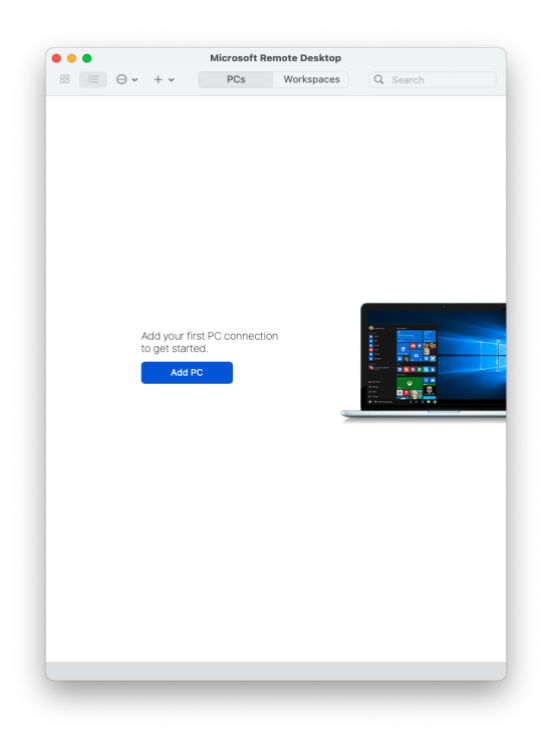

| Edit PC        |                                        |      |
|----------------|----------------------------------------|------|
| PC name:       | deparmentepc.dii.unipd.it              |      |
| User account:  | SSO UNIPD                              | ٥    |
| General        | Display   Devices & Audio   Folders    |      |
| Friendly name: | departmentpc.dii.unipd.it              |      |
| Group:         | Saved PCs                              | ٥    |
| Gateway:       | No gateway                             | ٥    |
|                |                                        |      |
|                | Reconnect if the connection is dropped | ed   |
|                | Connect to an admin session            |      |
|                |                                        |      |
|                |                                        |      |
|                |                                        |      |
|                | Cancel                                 | Save |

and click on Add.

The **"departmentpcname.dii.unipd.it**" is the **"Device Name**" found by right-clicking on: start menu > Settings > System **and must be followed by .dii.unipd.it.** 

Si visualizza un'icona come in foto:

|                     |                     |                          | Microsoft R | emote Desktop |          |  |
|---------------------|---------------------|--------------------------|-------------|---------------|----------|--|
| 88 ∷≡               |                     | + •                      | PCs         | Workspaces    | Q Search |  |
| fa min han been     |                     |                          |             |               |          |  |
|                     | E latin<br>et al.   |                          |             |               |          |  |
|                     |                     | <u> </u>                 |             |               |          |  |
|                     | Ξ                   | Anna                     |             |               |          |  |
|                     |                     |                          |             |               |          |  |
| <u></u>             | na ki z Bac kna gan | 8 10 8 10 8 10 Per 810 8 |             | ,             |          |  |
| PC DII<br>SSO UNIPI | D                   |                          |             |               |          |  |
|                     |                     |                          |             |               |          |  |
|                     |                     |                          |             |               |          |  |
|                     |                     |                          |             |               |          |  |
|                     |                     |                          |             |               |          |  |
|                     |                     |                          |             |               |          |  |
|                     |                     |                          |             |               |          |  |
|                     |                     |                          |             |               |          |  |
|                     |                     |                          |             |               |          |  |
|                     |                     |                          |             |               |          |  |
|                     |                     |                          |             |               |          |  |
|                     |                     |                          |             |               |          |  |
|                     |                     |                          |             |               |          |  |
|                     |                     |                          |             |               |          |  |
|                     |                     |                          |             |               |          |  |
|                     |                     |                          |             |               |          |  |
|                     |                     |                          |             |               |          |  |
|                     |                     |                          |             |               |          |  |
|                     |                     |                          |             |               |          |  |
|                     |                     |                          |             |               |          |  |
|                     |                     |                          |             |               |          |  |

## 5. Password change

Credentials for VPN access for security reasons must be changed strictly every 180 days. Warning emails are sent for the expiring password.

Step 1. Connect to the vpn and then open any browser and connect to the web page: https://usrpwd.dii.unipd.it/. The following web interface will be displayed:

| DII - VPN PASSWORD CHANGE<br>Here you can reset/update your VPN credential.      |      |
|----------------------------------------------------------------------------------|------|
| DII\name.surname:<br>Current password:<br>New password:<br>Confirm new password: | DII\ |

At this point it is necessary to fill in the fields like this::

- DII\name.surname
- the current password<sup>2</sup>
- New password and Confirm new password: enter the new password twice<sup>3</sup>

and finally click on the "Submit" button. If the operation was successful you will get a message like.

 $<sup>^2</sup>$  In case of lost password, request a new password via helpdesk

<sup>&</sup>lt;sup>3</sup> The password must contain uppercase letters, lowercase letters, at least one number and at least one symbol and be at least 12 characters long

| DII - VPN PASSWORD CHANGE<br>Here you can reset/update your VPN credential.                               |                   |  |  |  |
|----------------------------------------------------------------------------------------------------|-------------------|--|--|--|
| DII\name.surname:<br>Current password:<br>New password:<br>Confirm new password:<br>Your password has bee | DII\name.surname: |  |  |  |
|                                                                                                    |                   |  |  |  |

At this point you can proceed with the connection with your new credentials.

### **6 HELPDESK**

For assistance open a ticket https://www.dii.unipd.it/helpdesk on the SERVIZI INFORMATICI::1 Account e servizi di rete.